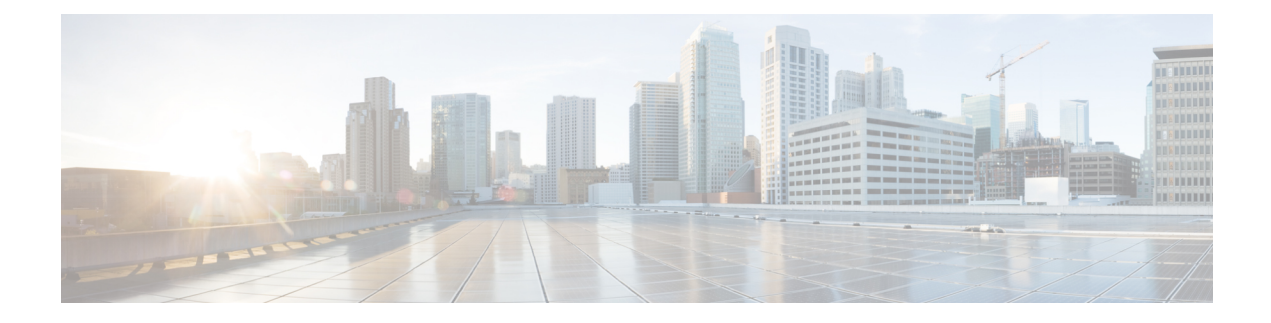

# **Installing the Software Using install Commands**

From Cisco IOS XE Cupertino 17.9.1a, Cisco Voice Gateways VG400, VG420, and VG450 are shipped in install mode by default. From Cisco IOS XE 17.12.1a, Cisco Voice Gateway VG410 is also shipped in the install mode. You can boot the platform, and upgrade or downgrade to Cisco IOS XE software versions using a set of **install** commands that are detailed in the following sections.

- Restrictions for Installing the Software Using install Commands, on page 1
- Information About Installing the Software Using install Commands, on page 1
- Troubleshooting Software Installation Using install Commands, on page 19

## **Restrictions for Installing the Software Using install Commands**

- ISSU is not covered in this feature.
- Install mode requires a reboot of the system.

# Information About Installing the Software Using install Commands

From Cisco IOS XE Cupertino 17.9.1a release, for devices shipped in install mode, a set of **install** commands can be used for starting, upgrading and downgrading of platforms in install mode. This update is applicable to the Cisco Voice Gateway 400 Series.

The following table describes the differences between Bundle mode and Install mode:

### Table 1: Bundle Mode vs Install Mode

| Bundle Mode                                                                                                 | Install Mode                                                                  |
|----------------------------------------------------------------------------------------------------|-------------------------------------------------------------------------------|
| This mode provides a consolidated boot process, using local (hard disk, flash) or remote (TFTP) .bin image. | This mode uses the local (bootflash) packages.conf file for the boot process. |
| This mode uses a single .bin file.                                                                          | .bin file is replaced with expanded .pkg files in this mode.                  |

| Bundle Mode                                                      | Install Mode                                              |
|------------------------------------------------------------------|-----------------------------------------------------------|
| CLI:                                                             | CLI:                                                      |
| <pre>#boot system file <filename></filename></pre>               | <pre>#install add file bootflash: [activate commit]</pre> |
| To upgrade in this mode, point the boot system to the new image. | To upgrade in this mode, use the <b>install</b> commands. |

### **Install Mode Process Flow**

The install mode process flow comprises three commands to perform installation and upgrade of software on platforms-install add, install activate, and install commit.

The following flow chart explains the install process with install commands:

Process with Install Commit

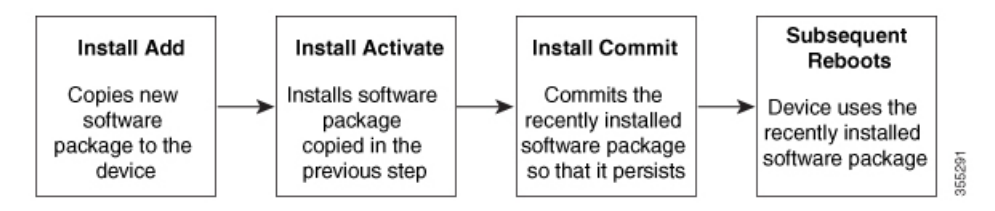

The **install add** command copies the software package from a local or remote location to the platform. The location can be FTP, HTTP, HTTPs, or TFTP. The command extracts individual components of the .package file into subpackages and packages.conf files. It also validates the file to ensure that the image file is specific to the platform on which it is being installed.

The **install activate** command performs the required validations and provisions the packages previously added using the **install add** command. It also triggers a system reload.

The **install commit** command confirms the packages previously activated using the **install activate** command, and makes the updates persistent over reloads.

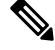

**Note** Installing an update replaces any previously installed software image. At any time, only one image can be installed in a device.

The following set of install commands is available:

### Table 2: List of install Commands

| Command          | Syntax                                           | Purpose                                                                                                    |
|------------------|--------------------------------------------------|----------------------------------------------------------------------------------------------------|
| install add      | <b>install add file</b><br>location:filename.bin | Copies the contents of the image<br>and the package to the software<br>repository. File location may be<br>local or remote. This command<br>does the following:                                                                   |
|                  |                                                  | • Validates the file-checksum, platform compatibility checks, and so on.                                                                                                    |
|                  |                                                  | • Extracts individual<br>components of the package<br>into subpackages and<br>packages.conf                                                                                                    |
|                  |                                                  | • Copies the image into the local inventory and makes it available for the next steps.                                                                                                    |
| install activate | install activate                                 | Activates the package added using the <b>install add</b> command.                                                                                                    |
|                  |                                                  | • Use the <b>show install</b><br><b>summary</b> command to see<br>which image is inactive. This<br>image will get activated.                                                                                                    |
|                  |                                                  | • System reloads on executing<br>this command. Confirm if you<br>want to proceed with the<br>activation. Use this command<br>with the <b>prompt-level none</b><br>keyword to automatically<br>ignore any confirmation<br>prompts. |

| Command                             | Syntax                                         | Purpose                                                                                                    |
|-------------------------------------|------------------------------------------------|----------------------------------------------------------------------------------------------------|
| (install activate) auto abort-timer | install activate auto-abort timer<br><30-1200> | The <b>auto-abort timer</b> starts<br>automatically, with a default value<br>of 120 minutes. If the <b>install</b><br><b>commit</b> command is not executed<br>within the time provided, the<br>activation process is terminated,<br>and the system returns to the<br>last-committed state.<br>• You can change the time value<br>while executing the <b>install</b><br><b>activate</b> command. |
|                                     |                                                | • The <b>install commit</b> command stops the timer, and continues the installation process.                                                                                                    |
|                                     |                                                | • The install activate<br>auto-abort timer stop<br>command stops the timer<br>without committing the<br>package.                                                                                                    |
|                                     |                                                | • Use this command with the <b>prompt-level none</b> keyword to automatically ignore any confirmation prompts.                                                                                                    |
|                                     |                                                | • This command is valid only in the three-step install variant.                                                                                                    |
| install commit                      | install commit                                 | Commits the package activated<br>using the <b>install activate</b><br>command, and makes it persistent<br>over reloads.                                                                                                    |
|                                     |                                                | • Use the <b>show install</b><br><b>summary</b> command to see<br>which image is uncommitted.<br>This image will get<br>committed.                                                                                                    |

| Command             | Syntax                                                     | Purpose                                                                                                    |
|---------------------|------------------------------------------------------------|----------------------------------------------------------------------------------------------------|
| install abort       | install abort                                              | Terminates the installation and<br>returns the system to the<br>last-committed state.                                                                                                    |
|                     |                                                            | • This command is applicable<br>only when the package is in<br>activated status (uncommitted<br>state).                                                                                         |
|                     |                                                            | • If you have already committed<br>the image using the <b>install</b><br><b>commit</b> command, use the<br><b>install rollback to</b> command<br>to return to the preferred<br>version.         |
| install remove      | install remove {file <filename>  <br/>inactive}</filename> | Deletes inactive packages from the platform repository. Use this command to free up space.                                                                                                    |
|                     |                                                            | • file: Removes specified files.                                                                                                    |
|                     |                                                            | • <b>inactive</b> : Removes all the inactive files.                                                                                                    |
| install rollback to | install rollback to {base   label  <br>committed   id}     | Rolls back the software set to a<br>saved installation point or to the<br>last-committed installation point.<br>The following are the<br>characteristics of this command:<br>• Requires reload. |
|                     |                                                            | • Is applicable only when the package is in committed state.                                                                                                    |
|                     |                                                            | • Use this command with the <b>prompt-level none</b> keyword to automatically ignore any confirmation prompts.                                                                                  |
|                     |                                                            | <b>Note</b> If you are performing install rollback to a previous image, the previous image must be installed in install mode.                                                                   |

The following show commands are also available:

| Table 3: List of show Commands |  |
|--------------------------------|--|
|--------------------------------|--|

| Command                  | Syntax                                                                            | Purpose                                                                                                    |
|--------------------------|-----------------------------------------------------------------------------------|----------------------------------------------------------------------------------------------------|
| show install log         | show install log                                                                  | Provides the history and details of<br>all install operations that have been<br>performed since the platform was<br>booted. |
| show install package     | <pre>show install package <filename></filename></pre>                             | Provides details about the .pkg/.bin file that is specified.                                                                |
| show install summary     | show install summary                                                              | Provides an overview of the image versions and their corresponding install states.                                          |
| show install active      | show install active                                                               | Provides information about the active packages.                                                                             |
| show install inactive    | show install inactive                                                             | Provides information about the inactive packages, if any.                                                                   |
| show install committed   | show install committed                                                            | Provides information about the committed packages.                                                                          |
| show install uncommitted | show install uncommitted                                                          | Provides information about<br>uncommitted packages, if any.                                                                 |
| show install rollback    | show install rollback {point-id  <br>label}                                       | Displays the package associated with a saved installation point.                                                            |
| show version             | show version [rp-slot] [installed<br>[user-interface]   provisioned  <br>running] | Displays information about the<br>current package, along with<br>hardware and platform information.                         |

## **Booting the Platform in Install Mode**

You can install, activate, and commit a software package using a single command (one-step install) or multiple separate commands (three-step install).

If the platform is working in bundle mode, the one-step install procedure must be used to initially convert the platform from bundle mode to install mode. Subsequent installs and upgrades on the platform can be done with either one-step or three-step variants.

### **One-Step Installation or Converting from Bundle Mode to Install Mode**

Note

- All the CLI actions (for example, add, activate, and so on) are executed.
  - The configuration save prompt will appear if an unsaved configuration is detected.
  - The reload prompt will appear after the second step in this workflow. Use the **prompt-level none** keyword to automatically ignore the confirmation prompts.
  - If the prompt-level is set to None, and there is an unsaved configuration, the install fails. You must save
    the configuration before reissuing the command.

Use the one-step install procedure described below to convert a platform running in bundle boot mode to install mode. After the command is executed, the platform reboots in install boot mode.

Later, the one-step install procedure can also be used to upgrade the platform.

This procedure uses the **install add file activate commit** command in privileged EXEC mode to install a software package, and to upgrade the platform to a new version.

### **SUMMARY STEPS**

- 1. enable
- 2. install add file location: *filename* [activate commit]
- **3**. exit

### **DETAILED STEPS**

|        | Command or Action                                                                                                    | Purpose                                                                                                    |
|--------|----------------------------------------------------------------------------------------------------|----------------------------------------------------------------------------------------------------|
| Step 1 | enable<br>Example:                                                                                                    | Enables privileged EXEC mode. Enter your password, if prompted.                                                                                                    |
|        | Device>enable                                                                                                    |                                                                                                    |
| Step 2 | <pre>install add file location: filename [activate commit] Example: Device# install add file bootflash:vg4x0-universalk9.17.12.01a.SPA.bin activate commit</pre> | Copies the software install package from a local or remote<br>location (through FTP, HTTP, HTTPs, or TFTP) to the<br>platform and extracts the individual components of the<br>.package file into subpackages and packages.conf files. It<br>also performs a validation and compatibility check for the<br>platform and image versions, activates the package, and<br>commits the package to make it persistent across reloads.<br>The platform reloads after this command is run. |
| Step 3 | exit<br>Example:<br>Device# exit                                                                                                    | Exits privileged EXEC mode and returns to user EXEC mode.                                                                                                    |

### **Three-Step Installation**

| N | n |
|---|---|

- All the CLI actions (for example, add, activate, and so on) are executed.
- The configuration save prompt will appear if an unsaved configuration is detected.
- The reload prompt will appear after the install activate step in this workflow. Use the **prompt-level none** keyword to automatically ignore the confirmation prompts.

The three-step installation procedure can be used only after the platform is in install mode. This option provides more flexibility and control to the customer during installation.

This procedure uses individual **install add**, **install activate**, and **install commit** commands for installing a software package, and to upgrade the platform to a new version.

### **SUMMARY STEPS**

- 1. enable
- 2. install add file location: filename
- **3**. show install summary
- 4. install activate [auto-abort-timer <time>]
- 5. install abort
- 6. install commit
- 7. install rollback to committed
- 8. install remove {file *filesystem: filename* | inactive}
- 9. show install summary
- 10. exit

### **DETAILED STEPS**

|        | Command or Action                                                                                                    | Purpose                                                                                                    |
|--------|----------------------------------------------------------------------------------------------------|----------------------------------------------------------------------------------------------------|
| Step 1 | enable<br>Example:<br>Device>enable                                                                                            | Enables privileged EXEC mode. Enter your password, if prompted.                                                                                                    |
| Step 2 | <pre>install add file location: filename Example: Device# install add file bootflash:vg4x0-universalk9.17.12.01a.SPA.bin</pre> | Copies the software install package from a remote location (through FTP, HTTP, HTTPs, or TFTP) to the platform, and extracts the individual components of the .package file into subpackages and packages.conf files. |
| Step 3 | <pre>show install summary Example: Device# show install summary</pre>                                                          | (Optional) Provides an overview of the image versions<br>and their corresponding install state.                                                                                                    |
| Step 4 | install activate [auto-abort-timer <time>]<br/>Example:</time>                                                                 | Activates the previously added package and reloads the platform.                                                                                                    |

|         | Command or Action                                            | Purpose                                                                                                    |
|---------|--------------------------------------------------------------|----------------------------------------------------------------------------------------------------|
|         | Device# install activate auto-abort-timer 120                | • When doing a full software install, do not provide a package filename.                                                                                                    |
|         |                                                              | • In the three-step variant, <b>auto-abort-timer</b> starts<br>automatically with the <b>install activate</b> command; the<br>default for the timer is 120 minutes. If the <b>install</b><br><b>commit</b> command is not run before the timer expires,<br>the install process is automatically terminated. The<br>platform reloads and boots up with the last committed<br>version. |
| Step 5  | install abort                                                | (Optional) Terminates the software install activation and returns the platform to the last committed version.                                                                                                    |
|         | Device# install abort                                        | • Use this command only when the image is in activated state and not when the image is in committed state.                                                                                                    |
| Step 6  | install commit                                               | Commits the new package installation and makes the                                                                                                    |
|         | <b>Example:</b><br>Device# install commit                    | enanges persistent over reloteds.                                                                                                    |
| Step 7  | install rollback to committed<br>Example:                    | (Optional) Rolls back the platform to the last committed state.                                                                                                    |
| Step 8  | install remove {file <i>filesystem: filename</i>   inactive} | (Optional) Deletes the software installation files.                                                                                                    |
|         | Example:                                                     | • file: Deletes a specific file.                                                                                                    |
|         | Device# install remove inactive                              | • <b>inactive</b> : Deletes all the unused and inactive installation files.                                                                                                    |
| Step 9  | show install summary                                         | (Optional) Displays information about the current state of                                                                                                    |
| -       | <b>Example:</b><br>Device# show install summary              | the system. The output of this command varies according to the <b>install</b> commands run prior to this command.                                                                                                    |
| Step 10 | exit                                                         | Exits privileged EXEC mode and returns to the user EXEC                                                                                                    |
|         | Example:                                                     | mode.                                                                                                    |
|         | Device# exit                                                 |                                                                                                    |

## **Upgrading to a New Cisco IOS Release**

To install or upgrade to a new Cisco IOS release, see How to Update or Upgrade Cisco IOS Software .

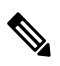

Note

For Cisco VG410 Voice Gateway, the vDSP container is automatically upgraded when you upgrade the Cisco IOS XE image.

### Downgrading in Install Mode

Use the **install rollback** command to downgrade the platform to a previous version by pointing it to the appropriate image, provided the image you are downgrading to was installed in install mode.

The **install rollback** command reloads the platform and boots it with the previous image.

Note The install rollback command succeeds only if you have not removed the previous file using the install remove inactive command.

Alternatively, you can downgrade by installing the older image using the install commands.

### Terminating a Software Installation

You can terminate the activation of a software package in the following ways:

 When the platform reloads after activating a new image, the auto-abort-timer is triggered (in the three-step install variant). If the timer expires before issuing the **install commit** command, the installation process is terminated, and the platform reloads and boots with the last committed version of the software image.

Alternatively, use the **install auto-abort-timer stop** command to stop this timer, without using the **install commit** command. The new image remains uncommitted in this process.

• Using the **install abort** command returns the platform to the version that was running before installing the new software. Use this command before issuing the **install commit** command.

### Configuration Examples: Install the Software Using Install Commands

The following is an example of the one-step installation or converting from bundle mode to install mode:

```
vg410# install add file flash:vg4x0-universalk9.17.12.01a.SPA.bin
*Sep 22 16:05:26.116: %SYS-6-PRIVCFG_ENCRYPT_SUCCESS: Successfully encrypted private config
file
*Sep 22 16:05:29.836: %INSTALL-5-INSTALL START INFO: R0/0: install mgr: Started install add
bootflash:vg4x0-universalk9.17.12.01a.SPA.bin install add: START Fri Sep 22 16:05:29 UTC
2023
install add: Adding IMG
[1] R0 FAILED: Booted in bundle mode. For Bundle-to-Install mode conversion, please use
one-shot CLI - install add file <> activate commit
FAILED: install add /bootflash/vg4x0-universalk9.17.12.01a.SPA.bin Fri Sep 22 16:05:29 UTC
 2023
va410#
*Sep 22 16:05:29.841: %INSTALL-3-OPERATION ERROR MESSAGE: R0/0: install mgr: Failed to
install add package bootflash:/vg4x0-universalk9.17.12.01a.SPA.bin, Error: Booted in bundle
mode. For Bundle-to-Install mode conversion, please use one-shot CLI - install add file
<> activate commitinstall add file flash:vg4x0-univer$ file
flash:vg4x0-universalk9.17.12.01a.SPA.bin activate ?
  commit Commit the changes to the loadpath
vg410#$ file flash:vq4x0-universalk9.17.12.01a.SPA.bin activate com
```

install\_add\_activate\_commit: START Fri Sep 22 16:06:47 UTC 2023

```
install add: START Fri Sep 22 16:06:47 UTC 2023
install add: Adding IMG
--- Starting initial file syncing ---
Copying bootflash:vg4x0-universalk9.17.12.01a.SPA.bin from R0 to R0
Info: Finished copying to the selected
Finished initial file syncing
--- Starting Add ---
Performing Add on all members
*Sep 22 16:06:47.521: %INSTALL-5-INSTALL START INFO: R0/0: install mgr: Started install
add activate commit bootflash:vg4x0-universalk9.17.12.01a.SPA.bin
Checking status of Add on [R0]
Add: Passed on [R0]
Image added. Version: 17.12.01a.0.118
Finished Add
install activate: START Fri Sep 22 16:06:55 UTC 2023
install activate: Activating IMG
Following packages shall be activated:
/bootflash/vg4x0-firmware_vg4x0_vdsp.17.12.01a.SPA.pkg
/bootflash/vg4x0-mono-universalk9.17.12.01a.SPA.pkg
/bootflash/vg4x0-rpboot.17.12.01a.SPA.pkg
This operation may require a reload of the system. Do you want to proceed? [y/n]
*Sep 22 16:06:55.053: %INSTALL-5-INSTALL START INFO: R0/0: install mgr: Started install
activate NONEy
--- Starting Activate ---
Performing Activate on all members
 [1] Activate package(s) on R0
*Sep 22 16:07:11.447: %INSTALL-5-INSTALL AUTO ABORT TIMER PROGRESS: R0/0: rollback timer:
Install auto abort timer will expire in 7200 seconds
Building configuration...
[OK] [1] Finished Activate on R0
Checking status of Activate on [R0]
Activate: Passed on [R0]
Finished Activate
--- Starting Commit ---
Performing Commit on all members
 [1] Commit package(s) on R0
*Sep 22 16:07:25.031: %SYS-6-PRIVCFG ENCRYPT SUCCESS: Successfully encrypted private config
 file [1] Finished Commit on R0
Checking status of Commit on [R0]
Commit: Passed on [R0]
Finished Commit operation
SUCCESS: install add activate commit Fri Sep 22 16:07:35 UTC 2023
va410#
*Sep 22 16:07:35.004: %INSTALL-5-INSTALL COMPLETED INFO: R0/0: install mgr: Completed install
 add_activate_commitS
Initializing Hardware ...
```

```
Checking for PCIe device presence...done
```

System integrity status: 0x610 Rom image verified correctly System Bootstrap, Version 17.12(1r), RELEASE SOFTWARE Copyright (c) 1994-2023 by cisco Systems, Inc. Current image running: Boot ROMO Last reset cause: LocalSoft VG410-48FXS platform with 8388608 Kbytes of main memory . . . . . . . . Located packages.conf \*\*\*\*\* Package header rev 3 structure detected IsoSize = 0Calculating SHA-1 hash...Validate package: SHA-1 hash: calculated 226B404A:303E3E89:749B2335:BDB2A32C:6164E25A expected 226B404A:303E3E89:749B2335:BDB2A32C:6164E25A Validate package: start secure boot validation Secure verification of the image PASSED Sep 22 16:09:29.919: %BOOT-5-OPMODE LOG: R0/0: binos: System booted in AUTONOMOUS mode Restricted Rights Legend Use, duplication, or disclosure by the Government is subject to restrictions as set forth in subparagraph (c) of the Commercial Computer Software - Restricted Rights clause at FAR sec. 52.227-19 and subparagraph (c) (1) (ii) of the Rights in Technical Data and Computer Software clause at DFARS sec. 252.227-7013. Cisco Systems, Inc. 170 West Tasman Drive San Jose, California 95134-1706 Cisco IOS Software [Dublin], vg4x0 Software (X86\_64\_LINUX\_IOSD-UNIVERSALK9-M), Version 17.12.1a, RELEASE SOFTWARE (fc3) Technical Support: http://www.cisco.com/techsupport Copyright (c) 1986-2023 by Cisco Systems, Inc. Compiled Sat 19-Aug-23 00:41 by mcpre This software version supports only Smart Licensing as the software licensing mechanism.

PLEASE READ THE FOLLOWING TERMS CAREFULLY. INSTALLING THE LICENSE OR LICENSE KEY PROVIDED FOR ANY CISCO SOFTWARE PRODUCT, PRODUCT FEATURE, AND/OR SUBSEQUENTLY PROVIDED SOFTWARE FEATURES (COLLECTIVELY, THE "SOFTWARE"), AND/OR USING SUCH SOFTWARE CONSTITUTES YOUR FULL ACCEPTANCE OF THE FOLLOWING TERMS. YOU MUST NOT PROCEED FURTHER IF YOU ARE NOT WILLING TO BE BOUND BY ALL THE TERMS SET FORTH HEREIN. Your use of the Software is subject to the Cisco End User License Agreement (EULA) and any relevant supplemental terms (SEULA) found at http://www.cisco.com/c/en/us/about/legal/cloud-and-software/software-terms.html.

You hereby acknowledge and agree that certain Software and/or features are licensed for a particular term, that the license to such Software and/or features is valid only for the applicable term and that such Software and/or features may be shut down or otherwise terminated by Cisco after expiration of the applicable license term (e.g., 90-day trial period). Cisco reserves the right to terminate any such Software feature electronically or by any other means available. While Cisco may provide alerts, it is your sole responsibility to monitor your usage of any such term Software feature to ensure that your systems and networks are prepared for a shutdown of the Software feature.

cisco VG410-48FXS (1RU) processor with 3686972K/6147K bytes of memory. Processor board ID FGL2731LMP4 Router operating mode: Autonomous 2 Gigabit Ethernet interfaces 48 Voice FXS interfaces 32768K bytes of non-volatile configuration memory. 8388608K bytes of physical memory. 7573503K bytes of flash memory at bootflash:.

WARNING: Command has been added to the configuration using a type 0 password. However, recommended to migrate to strong type-6 encryption SETUP: new interface Service-Engine0/1/0 placed in "shutdown" state

WARNING: \*\* NOTICE \*\* The H.323 protocol is no longer supported from IOS-XE release 17.6.1. Please consider using SIP for multimedia applications.

Press RETURN to get started!

\*Sep 22 16:09:39.583: %CRYPTO-5-SELF TEST START: Crypto algorithms release (Rel5a), Entropy release (3.4.1) begin self-test \*Sep 22 16:09:39.841: %CRYPTO-5-SELF TEST END: Crypto algorithms self-test completed successfully All tests passed. \*Sep 22 16:09:42.115: %ISR THROUGHPUT-6-LEVEL: Throughput level has been set to 1000000 kbps \*Sep 22 16:09:42.818: %SMART LIC-6-AGENT ENABLED: Smart Agent for Licensing is enabled \*Sep 22 16:09:43.143: %SMART LIC-6-EXPORT CONTROLLED: Usage of export controlled features is not allowed \*Sep 22 16:09:47.210: %SPANTREE-5-EXTENDED SYSID: Extended SysId enabled for type vlan \*Sep 22 16:09:47.342: %CRYPTO ENGINE-5-CSDL COMPLIANCE ENFORCED: Cisco PSB security compliance is being enforced \*Sep 22 16:09:47.390: %CUBE-3-LICENSING: SIP trunking (CUBE) licensing is now based on dynamic sessions counting, static license capacity configuration through 'mode border-element license capacity' would be ignored. \*Sep 22 16:09:47.404: %SIP-5-LICENSING: CUBE license reporting period has been set to the minimum value of 8 hours. \*Sep 22 16:09:47.462: %VOICE HA-7-STATUS: CUBE HA-supported platform detected.pm platform init() line :3156 \*Sep 22 16:09:47.799: %LINK-3-UPDOWN: Interface EOBCO, changed state to up \*Sep 22 16:09:47.854: %LINK-3-UPDOWN: Interface Lsmpi0, changed state to up \*Sep 22 16:09:47.854: %LINEPROTO-5-UPDOWN: Line protocol on Interface LI-NullO, changed state to up

\*Sep 22 16:09:47.854: %LINEPROTO-5-UPDOWN: Line protocol on Interface VoIP-Null0, changed state to up \*Sep 22 16:09:47.855: %LINK-3-UPDOWN: Interface LIIN0, changed state to up \*Sep 22 16:09:47.983: %VOICE HA-7-STATUS: Create VOICE HA INFRA processes now.... \*Sep 22 16:09:47.999: %PNP-6-PNP DISCOVERY STARTED: PnP Discovery started \*Sep 22 16:09:29.916: %BOOT-5-OPMODE LOG: R0/0: binos: System booted in AUTONOMOUS mode \*Sep 22 16:09:36.826: %CMRP PFU-6-FANASSY INSERTED: R0/0: cmand: Fan Assembly is inserted. \*Sep 22 16:09:48.816: %LINEPROTO-5-UPDOWN: Line protocol on Interface EOBCO, changed state to up \*Sep 22 16:09:48.865: %LINEPROTO-5-UPDOWN: Line protocol on Interface Lsmpi0, changed state to up \*Sep 22 16:09:48.865: %LINEPROTO-5-UPDOWN: Line protocol on Interface LIINO, changed state to up \*Sep 22 16:09:49.205: %ONEP BASE-6-SS ENABLED: ONEP: Service set Base was enabled by Default \*Sep 22 16:09:51.771: %SYS-7-NVRAM INIT WAIT TIME: Waited 0 seconds for NVRAM to be available \*Sep 22 16:09:52.442: %CRYPTO ENGINE-5-KEY ADDITION: A key named TP-self-signed-3402504622 has been generated or imported by crypto config \*Sep 22 16:09:52.445: %SYS-6-PRIVCFG DECRYPT SUCCESS: Successfully apply the private config file \*Sep 22 16:09:52.512: %SYS-5-LOG CONFIG CHANGE: Buffer logging: level debugging, xml disabled, filtering disabled, size (5000000) \*Sep 22 16:09:52.519:

#### The following is an example of the three-step installation:

vg410# install add bootflash:vg4x0-universalk9.vg4x0-universalk9.17.12.01a.SPA.bin

Sep 24 07:39:28.863: %INSTALL-5-INSTALL\_START\_INFO: R0/0: install\_mgr: Started install add\_activate\_commit bootflash:vg4x0-universalk9.vg4x0-universalk9.17.12.01a.SPA.bin install\_add\_activate\_commit: START Sun Sep 24 07:39:28 UTC 2023 install\_add: START Sun Sep 24 07:39:28 UTC 2023 install\_add: Adding IMG ---- Starting initial file syncing ---Copying bootflash:vg4x0-universalk9.vg4x0-universalk9.17.12.01a.SPA.bin from R0 to R0 Info: Finished copying to the selected Finished initial file syncing

--- Starting Add ---Performing Add on all members Checking status of Add on [R0] Add: Passed on [R0] Image added. Version: 17.12.01.0.186080

Finished Add

```
install_activate: START Sun Sep 24 07:40:26 UTC 2023
install_activate: Activating IMG
Following packages shall be activated:
/bootflash/vg4x0-firmware_vg4x0_vdsp.BLD_POLARIS_DEV_LATEST_20230910_172549_V17_14_0_3.SSA.pkg
/bootflash/vg4x0-mono-universalk9.BLD_POLARIS_DEV_LATEST_20230910_172549_V17_14_0_3.SSA.pkg
/bootflash/vg4x0-rpboot.BLD_POLARIS_DEV_LATEST_20230910_172549_V17_14_0_3.SSA.pkg
```

This operation may require a reload of the system. Do you want to proceed? [y/n] \*Sep 24 07:40:26.929: %INSTALL-5-INSTALL\_START\_INFO: R0/0: install\_mgr: Started install activate NONEy

```
--- Starting Activate ---

Performing Activate on all members

[1] Activate package(s) on R0

*Sep 24 07:40:47.197: %INSTALL-5-INSTALL_AUTO_ABORT_TIMER_PROGRESS: R0/0: rollback_timer:

Install auto abort timer will expire in 7200 seconds
```

Building configuration... [OK] [1] Finished Activate on R0 Checking status of Activate on [R0] Activate: Passed on [R0] Finished Activate vg410# install commit --- Starting Commit ---Performing Commit on all members [1] Commit package(s) on R0 \*Sep 24 07:41:05.121: %SYS-6-PRIVCFG ENCRYPT SUCCESS: Successfully encrypted private config file [1] Finished Commit on RO Checking status of Commit on [R0] Commit: Passed on [R0] Finished Commit operation SUCCESS: install add activate commit Sun Sep 24 07:41:20 UTC 2023 va410# \*Sep 24 07:41:20.211: %INSTALL-5-INSTALL COMPLETED INFO: R0/0: install mgr: Completed install add activate commitSep 24 07:41:34.778: %PMAN-5-EXITACTION: R0/0: pvp: Process manager is exiting: reload action requested Initializing Hardware ... Checking for PCIe device presence...done System integrity status: 0x610 Rom image verified correctly System Bootstrap, Version 17.12(1r), RELEASE SOFTWARE Copyright (c) 1994-2023 by cisco Systems, Inc. Current image running: Boot ROM1 Last reset cause: LocalSoft VG410-24FXS/4FXO platform with 8388608 Kbytes of main memory . . . . . . . .

Located packages.conf

### The following is an example of terminating a software installation:

vg410# install abort install\_abort: START Mon Sep 25 09:15:34 UTC 2023 This operation may require a reload of the system. Do you want to proceed? [y/n]y --- Starting Abort ---Performing Abort on all members [1] Abort packages(s) on R0 Checking status of Abort on [R0] Abort: Passed on [R0] Finished Abort operation

```
SUCCESS: install_abort START Mon Sep 25 09:15:34 UTC 2023
vg410# Mon Sep 25 09:15:34: %PMAN-5-EXITACTION: R0/0: pvp: Process manager is exiting:
reload action requested
Initializing Hardware ...
:
:
Press RETURN to get started!
vg410>
```

The following are sample outputs for show commands:

#### show version

```
vg410# show version
Cisco IOS XE Software, Version 17.12.01a
Cisco IOS Software [Dublin], vg4x0 Software (X86_64_LINUX_IOSD-UNIVERSALK9-M), Version
17.12.1a, RELEASE SOFTWARE (fc3)
Copyright (c) 1986-2023 by Cisco Systems, Inc.
Compiled Sun 10-Sep-23 12:48 by mcpre
```

Cisco IOS-XE software, Copyright (c) 2005-2023 by cisco Systems, Inc. All rights reserved. Certain components of Cisco IOS-XE software are licensed under the GNU General Public License ("GPL") Version 2.0. The software code licensed under GPL Version 2.0 is free software that comes with ABSOLUTELY NO WARRANTY. You can redistribute and/or modify such GPL code under the terms of GPL Version 2.0. For more details, see the documentation or "License Notice" file accompanying the IOS-XE software, or the applicable URL provided on the flyer accompanying the IOS-XE software.

```
ROM: 17.12(1r)
```

VG410 uptime is 53 minutes Uptime for this control processor is 54 minutes System returned to ROM by Reload Command System image file is "bootflash/vg4x0-universalk9.17.12.01a.SPA.bin" Last reload reason: Reload Command

This product contains cryptographic features and is subject to United States and local country laws governing import, export, transfer and use. Delivery of Cisco cryptographic products does not imply third-party authority to import, export, distribute or use encryption. Importers, exporters, distributors and users are responsible for compliance with U.S. and local country laws. By using this product you agree to comply with applicable laws and regulations. If you are unable to comply with U.S. and local laws, return this product immediately.

A summary of U.S. laws governing Cisco cryptographic products may be found at: http://www.cisco.com/wwl/export/crypto/tool/stqrg.html

If you require further assistance please contact us by sending email to  $\verb"export@cisco.com".$ 

Suite License Information for Module: 'esg'

```
Suite Suite Current Type Suite Next reboot
                                                 _____
Technology Package License Information:
Technology Technology-package Technology-package
Current Type Next reboot
                          -----
uck9 uck9 Smart License uck9
securityk9 securityk9 Smart License securityk9
ipbase ipbasek9 Smart License ipbasek9
The current throughput level is unthrottled
Smart Licensing Status: Smart Licensing Using Policy
cisco VG410-24FXS/4FXO (1RU) processor with 3686896K/6147K bytes of memory.
Processor board ID FGL2731LMZY
Router operating mode: Autonomous
2 Gigabit Ethernet interfaces
4 Voice FXO interfaces
24 Voice FXS interfaces
32768K bytes of non-volatile configuration memory.
8388608K bytes of physical memory.
7573503K bytes of flash memory at bootflash:.
Configuration register is 0x0
```

### show install log

```
vg410# show install log
[0|install_op_boot]: START Sun Sep 24 07:42:52 Universal 2023
[0|install_op_boot(INFO, )]: Mount IMG INI state base image
[0|install_op_boot]: END SUCCESS Sun Sep 24 07:42:53 Universal 2023
```

#### show install summary

#### show install package filesystem: filename

```
vg410# show install package flash:vg4x0-universalk9.17.12.01a.SPA.bin
Package: vg4x0-universalk9.17.12.01a.SPA.bin
Size: 658481669
Timestamp:
Canonical path: /bootflash/vg4x0-universalk9.17.12.01a.SPA.bin
Raw disk-file SHA1sum:
    9c43dfa47b2cb6591f71bbf461cde8d51291bb8a
Header size: 1040 bytes
Package type: 30000
```

\_\_\_\_\_

```
Package flags: 0
Header version: 3
Internal package information:
Name: rp_super
BuildTime: 2023-07-27_23.17
ReleaseDate: 2023-07-28_05.52
BootArchitecture: i686
RouteProcessor: vg4x0
Platform: VG4X0
User: occp
PackageName: universalk9
Build: 17.12.01a
CardTypes:
Package is bootable from media and tftp
```

### show install active

```
Auto abort timer: inactive
```

### show install inactive

No Inactive Packages

#### show install committed

```
_____
```

#### show install uncommitted

```
Type St Filename/Version
No Uncommitted Packages
```

## **Troubleshooting Software Installation Using install Commands**

Problem Troubleshooting the software installation

Solution Use the following show commands to view installation summary, logs, and software versions.

- show install summary
- show install log
- show version
- show version running

**Problem** Other installation issues

Solution Use the following commands to resolve installation issue:

- dir <install directory>
- more location:packages.conf
- **show tech-support install**: this command automatically runs the **show** commands that display information specific to installation.
- request platform software trace archive target bootflash *<location>*: this command archives all the trace logs relevant to all the processes running on the system since the last reload, and saves this information in the specified location.

Installing the Software Using install Commands